# MANUAL

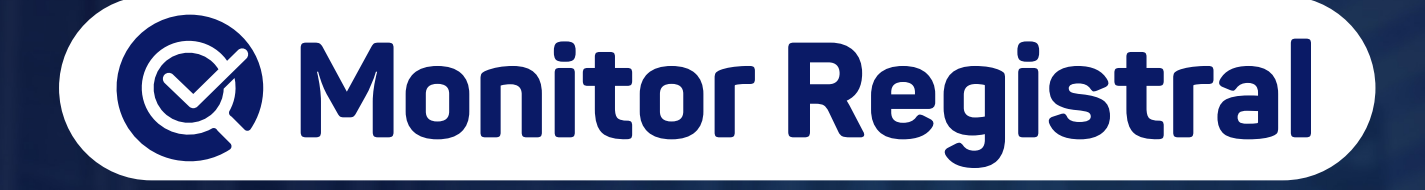

Operador Nacional do Sistema de Registro Eletrônico de Imóveis

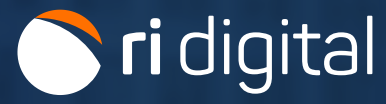

### APRESENTAÇÃO

Monitor Registral é um serviço de informação eletrônica prestado pelos Cartórios de Registros de Imóveis para manter os interessados, titulares inscritos, proprietários e credores, permanentemente atualizados sobre mudanças na matrícula indicada, tais como registros, averbações e outras situações relacionadas.

### ÍNDICE

| 1. Acesso ao Site           | 4  |
|-----------------------------|----|
| 2. Monitor Registral        | 7  |
| 3. Acompanhar a Solicitação | 14 |

#### 1. ACESSO AO SITE

Acesse o site https://ridigital.org.br. Após, selecione SERVIÇOS e clique em MONITOR REGISTRAL.

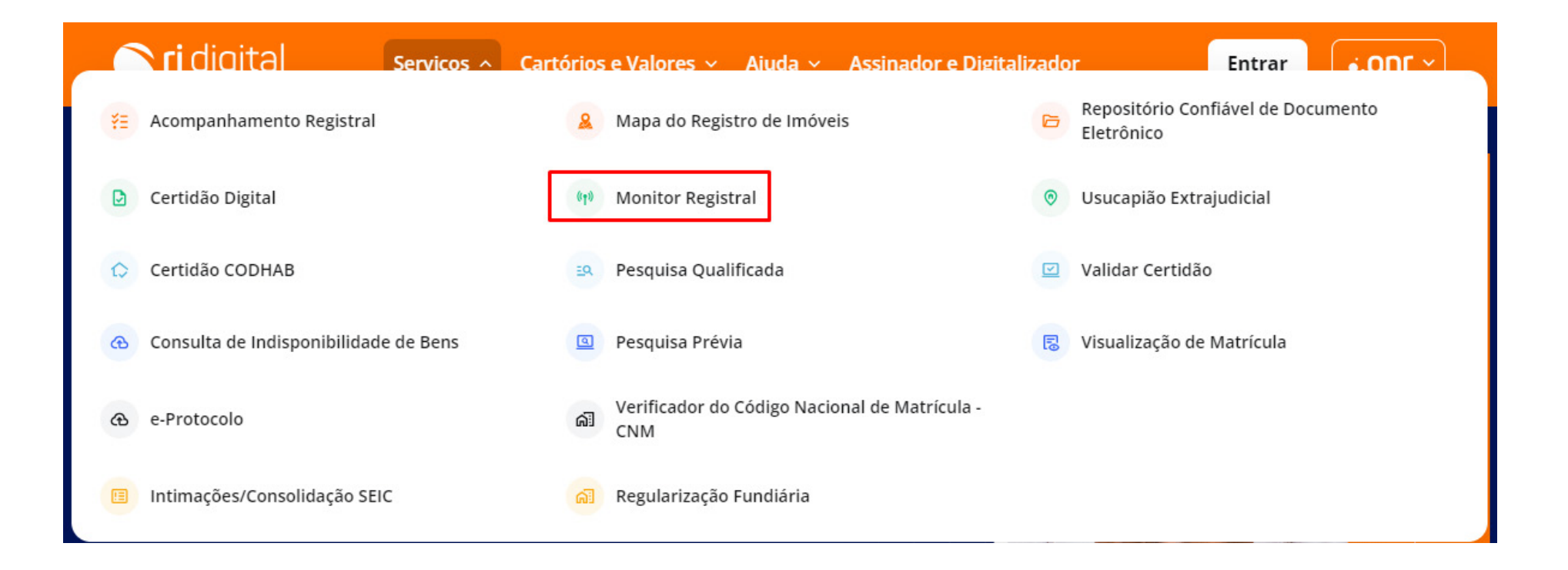

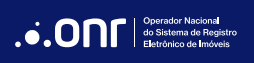

Realize o login através dos ícones sinalizados abaixo:

## ri digital

Serviços ~ Cartórios e Valores ~ Ajuda ~ Assinador e Digitalizador

Entrar

.**...**001 >

# **Monitor Registral**

Monitor Registral é um serviço de informação eletrônica prestado pelos Cartórios de Registros de Imóveis para manter os interessados, titulares inscritos, proprietários e credores, permanentemente atualizados sobre mudanças na matrícula indicada tais como registros, averbações e outras situações relacionadas.

#### Para mais informações, clique aqui.

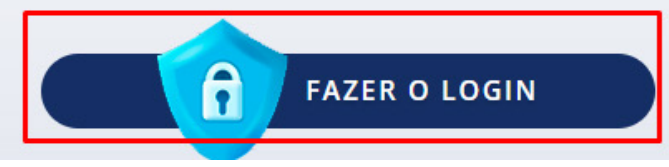

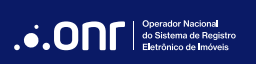

O acesso pode ser realizado por meio de **usuário** e **senha**, **Certificado**, **Gov.br** e **IdRC**.

|                                                                                                    | Acesso comum Trocar               |
|----------------------------------------------------------------------------------------------------|-----------------------------------|
| Entre na sua conta como:                                                                                                    | E-mail                            |
|                                                                                                    | 👌 Senha 🛛 🔌                       |
| * Acesso comum                                                                                                    | Lembre-se de mim Esqueci a senha  |
|                                                                                                    | Entrar                            |
| Acesso para conveniados<br>Ao entrar, você concorda com os <b>termos de uso</b> e <b>política de privacidade</b><br>da ONR. | Não tem uma conta? Crie uma conta |
|                                                                                                    | Entrar com certificado Digital    |
|                                                                                                    | Entrar com certificado em nuvem   |
|                                                                                                    | Entrar com gov.br govbr           |
|                                                                                                    | Entrar com IDRC                   |

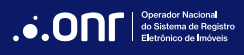

#### 2. MONITOR REGISTRAL

Por meio do menu rápido, selecione a opção "Monitor Registral" e clique em "Novo Pedido".

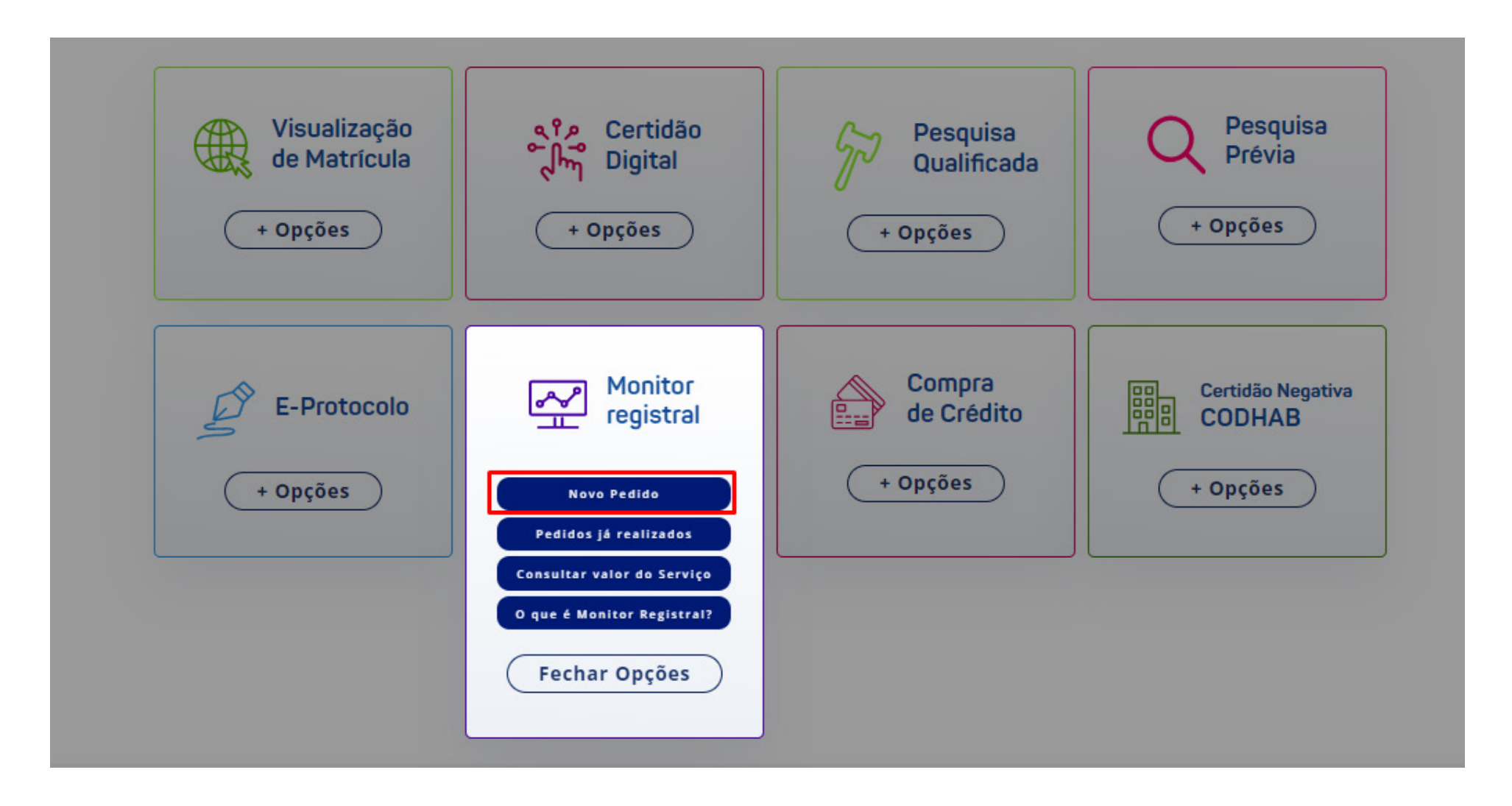

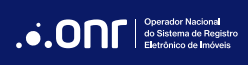

O sistema apresentará a mensagem abaixo. Se estiver de acordo, clique em "Prosseguir".

Caso antes precise consultar o valor do serviço, clique em "Consulta de Valores".

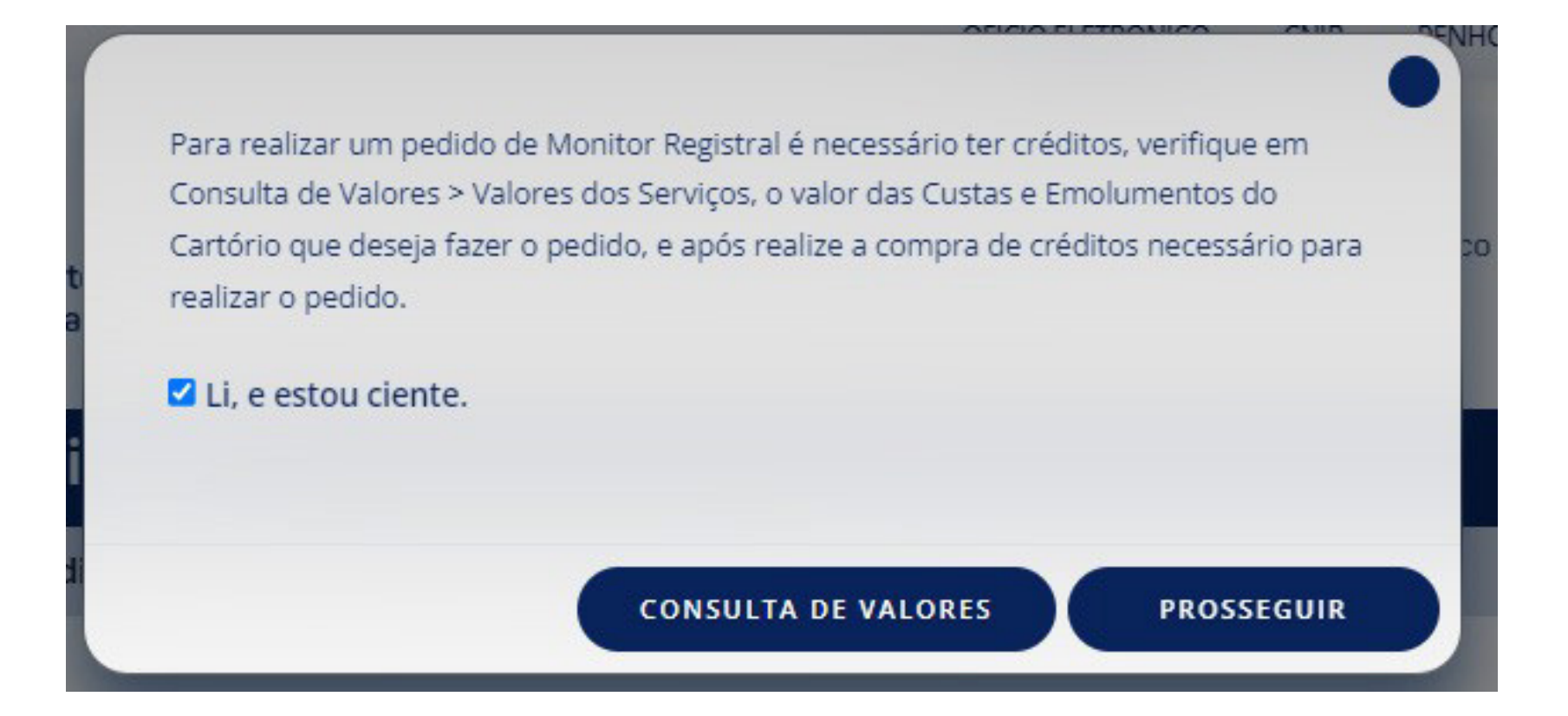

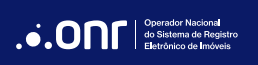

Em seguida, leia e concorde com os Termos de Uso do serviço e clique em "Prosseguir".

## ATENÇÃO! leia as condições de uso antes da utilização do sistema. Objetivos do Monitor Registral: Manter o interessado informado sobre qualquer alteração (registro ou averbação) sofrida pela matrícula indicada, a partir de solicitação feita por meio do Serviço de Atendimento Eletrônico Compartilhado. O Monitor Registral representa um serviço de grande valia na medida em que cobre com informações atualizadas o período entre o início e a conclusão dos negócios imobiliários. A utilização do sistema está subordinada ao aceite dos termos e condições deste documento. 1. Como funciona: O usuário deverá acessar o sistema, ler e concordar com as condições de utilização, indicar o Registro de Imóveis e o número da matrícula a ser monitorada. O monitoramento será iniciado no dia seguinte da solicitação e realizado pelo período de 30 dias ou até localização de ocorrência. Após a efetivação do pedido, todas as informações sobre alterações (registro ou averbações) efetuadas na matrícula monitorada serão enviadas por e-mail. 2. Aceitação do envio de E-mail: Li e concordo. VOLTAR PROSSEGUIR

Selecione o estado onde será realizada sua solicitação.

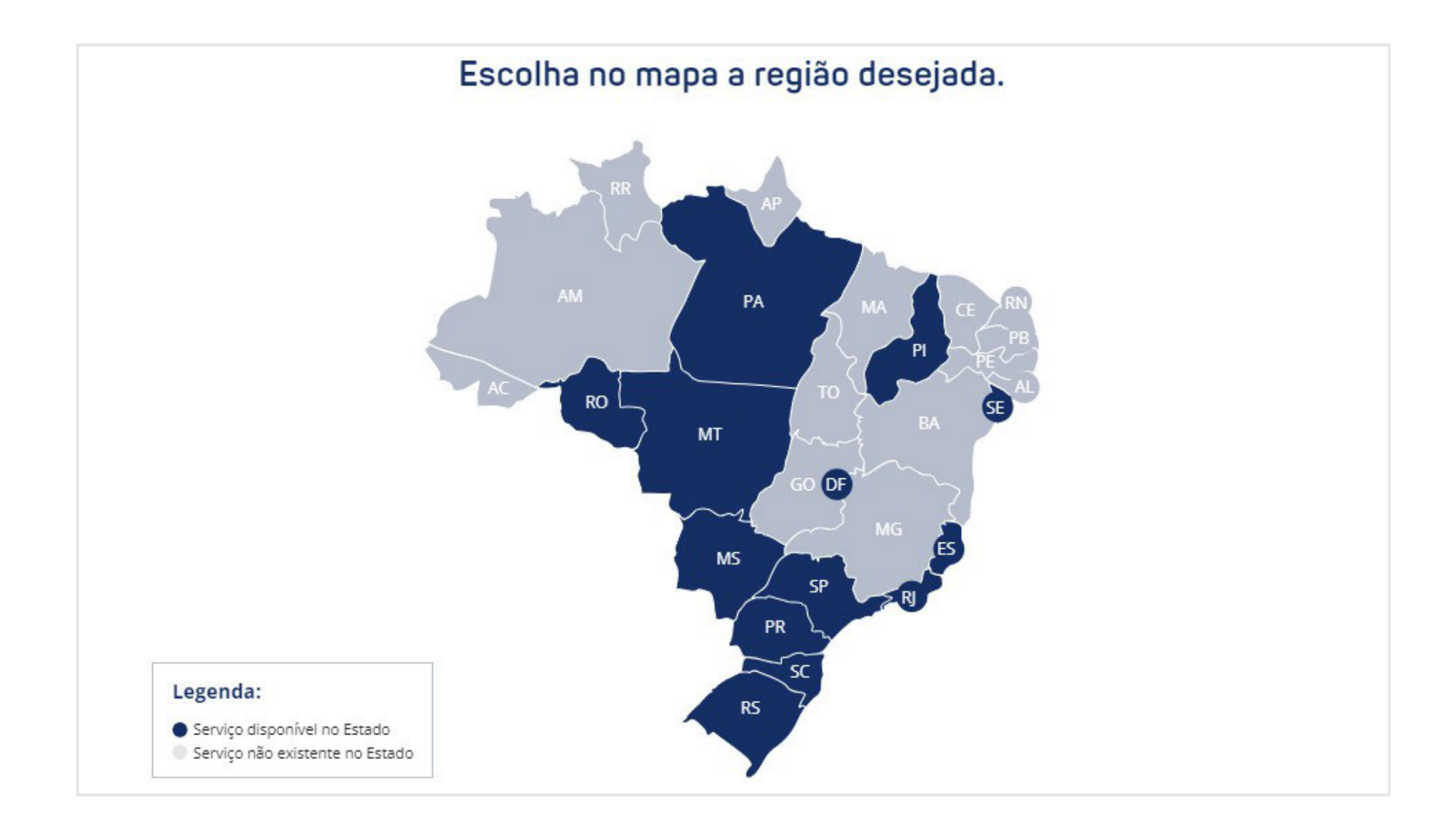

#### MANUAL - MONITOR REGISTRAL V 1.2

Preencha o formulário, indicando a "Cidade", "Cartório" e "Matrícula" para monitoramento. Os campos "Data de início" e "Data de término" serão preenchidos automaticamente pelo sistema. Após isto, clique em "Prosseguir".

O monitoramento será realizado por 30 dias após a data de início ou até a localização de ocorrências. Se localizada ocorrência, para continuar monitorando a matrícula desejada, será necessária nova aquisição do serviço.

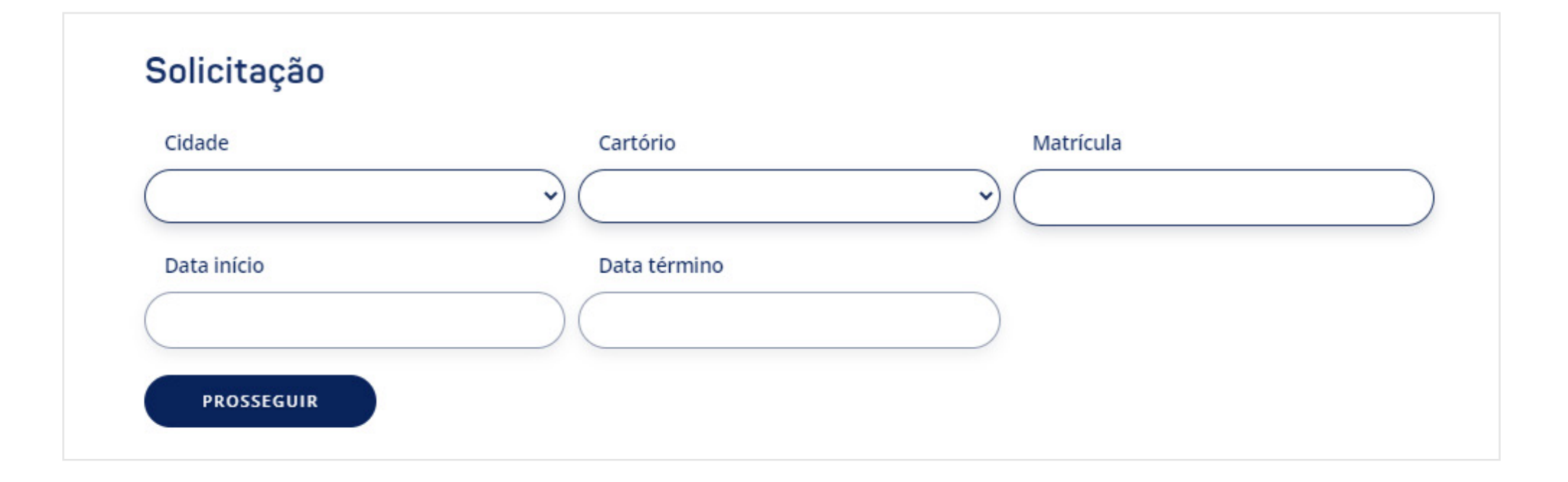

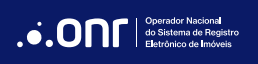

Após o preenchimento de todos os dados, confirme os dados de sua solicitação e clique em "Concluir Pedido".

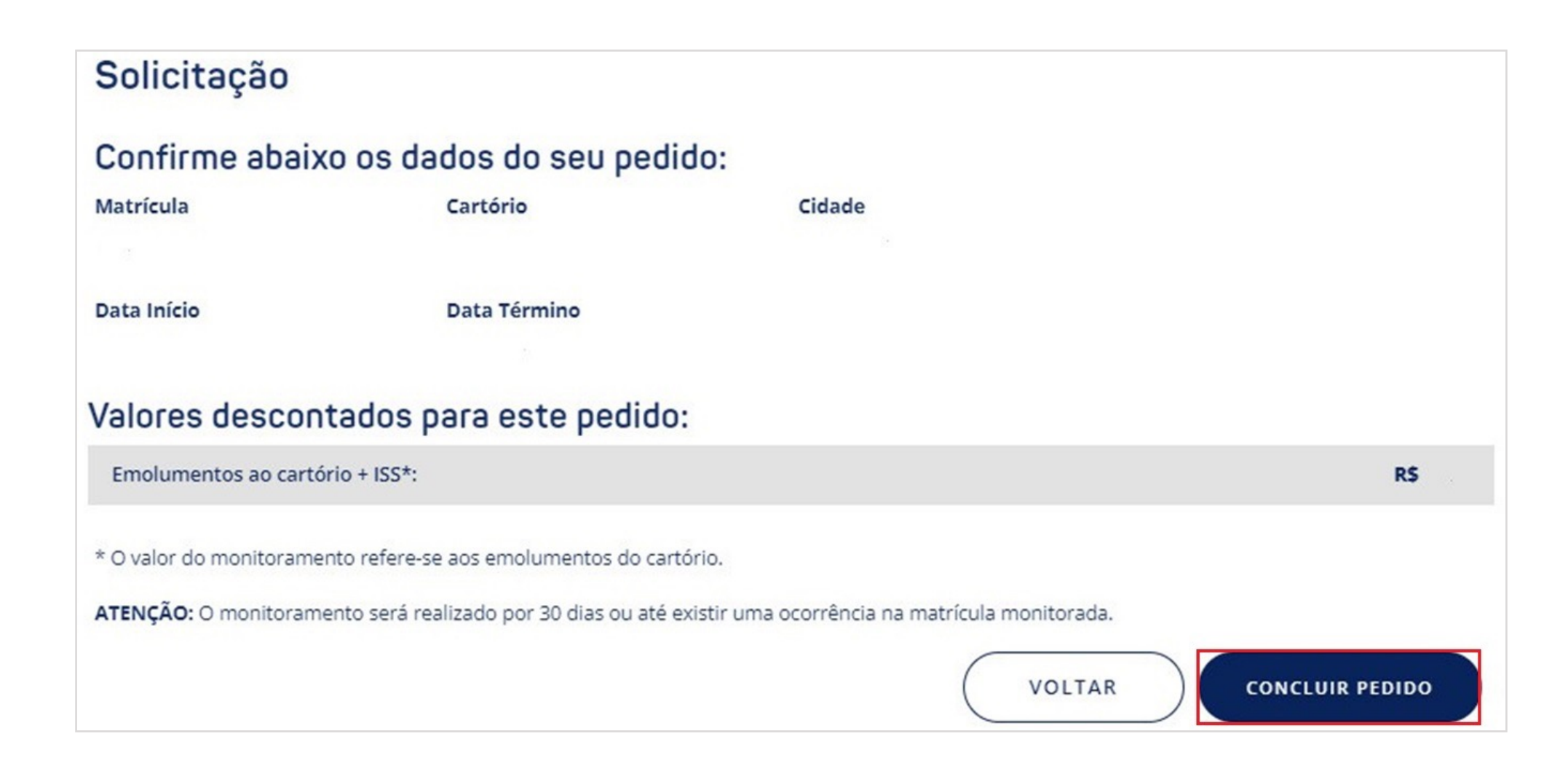

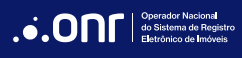

Seu pedido foi concluído com sucesso. O identificador de sua solicitação será exibido no centro da tela. Para visualizar suas solicitações já realizadas, clique em "**Visualizar Pedidos**".

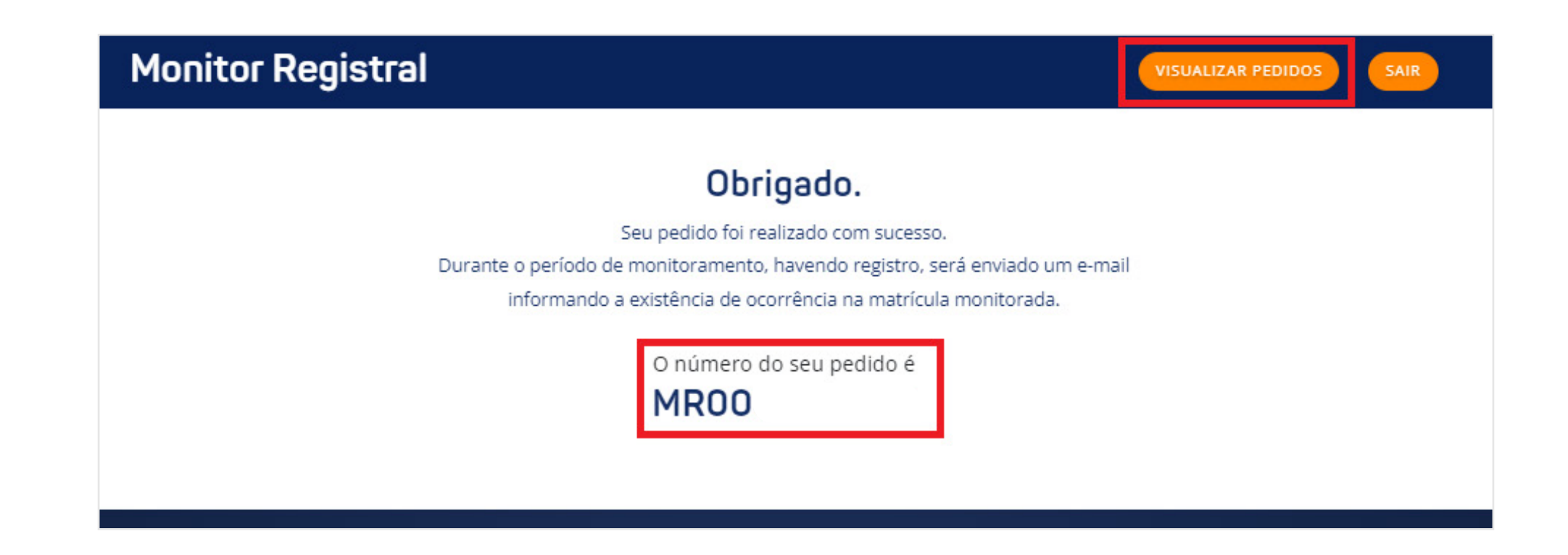

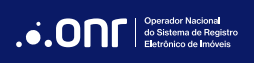

### 3. ACOMPANHAR SOLICITAÇÕES

Para acompanhar suas solicitações,, estando logado nos sistema, vá em "Serviços" e clique em "Monitor Registral".

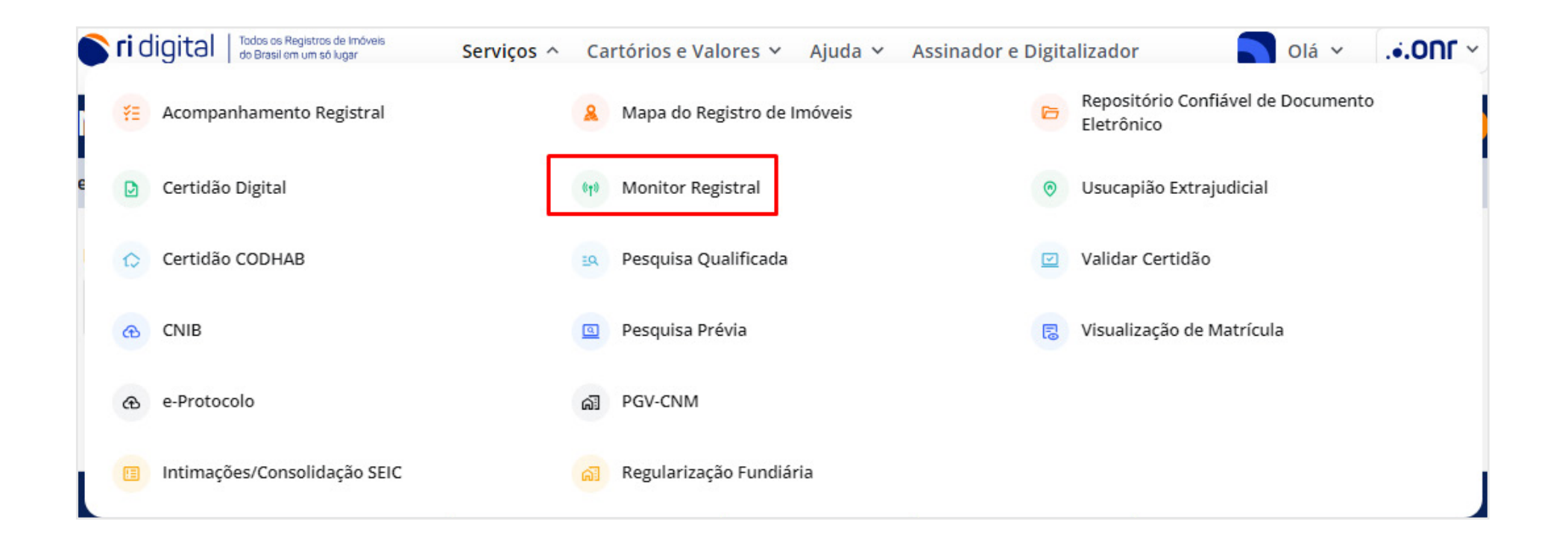

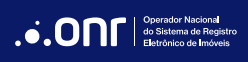

Na tela seguinte será exibida a listagem de pedidos. Para verificar os detalhes de uma solicitação, clique no ícone correspondente na coluna "**Detalhes Pedido**".

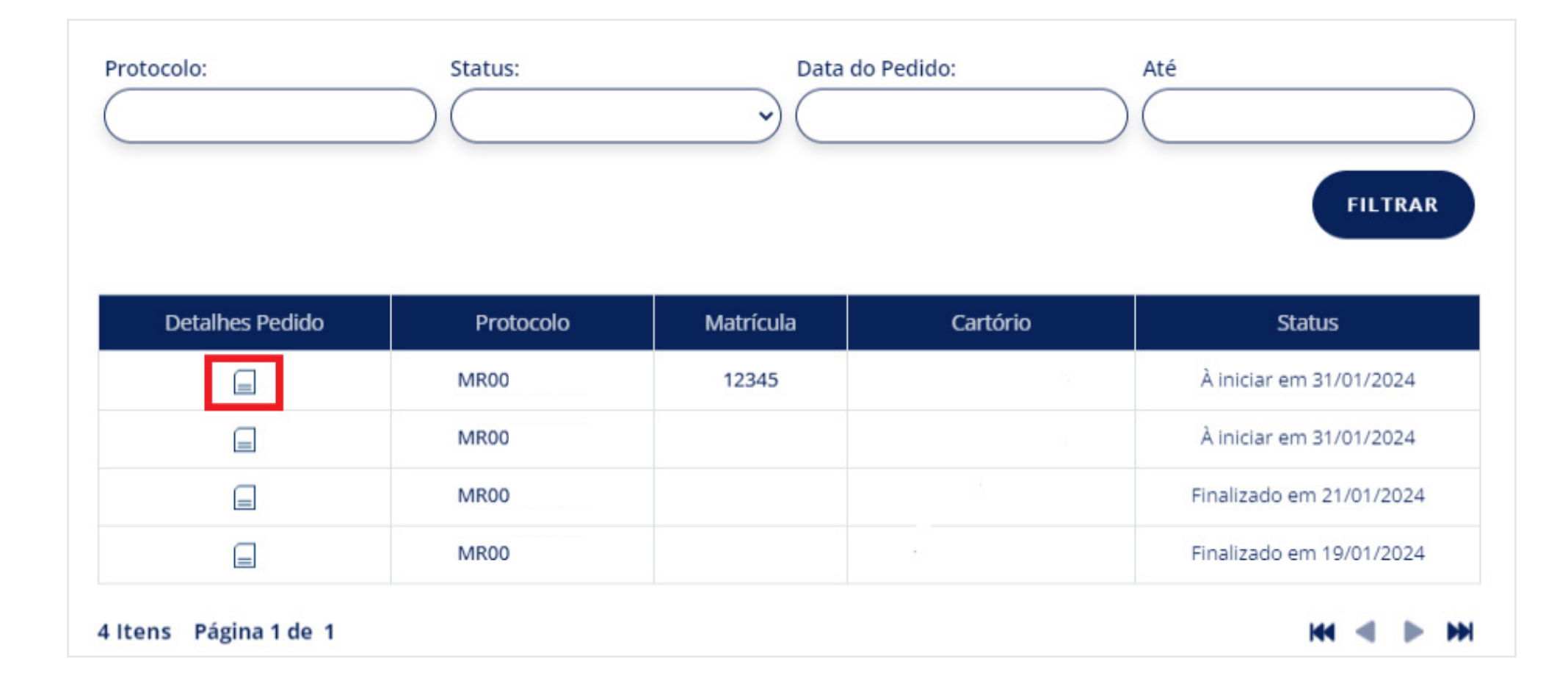

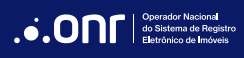

# DÚVIDAS?

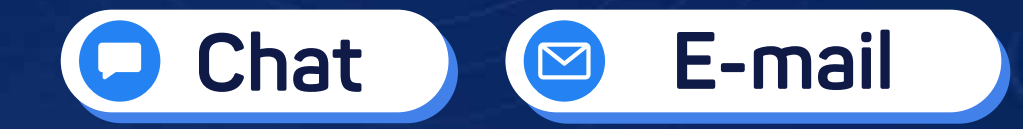

(11) 3195-2290

servicedesk@onr.org.br

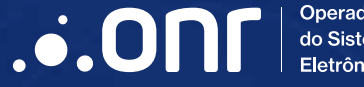

Operador Nacional do Sistema de Registro Eletrônico de Imóveis

Q SCS Quadra 9, S/N, Bloco A, Sala 1104 – Asa Sul – CEP: 70308-200 – Brasília/DF E-mail: servicedesk@onr.org.br - www.ridigital.org.br 502